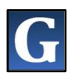

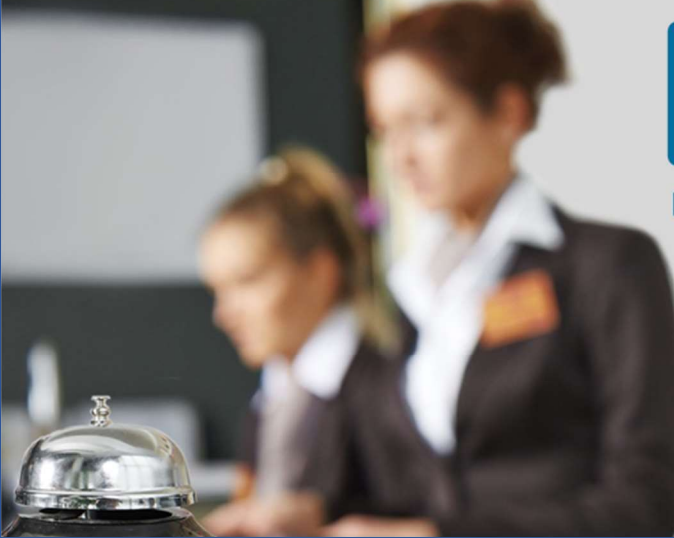

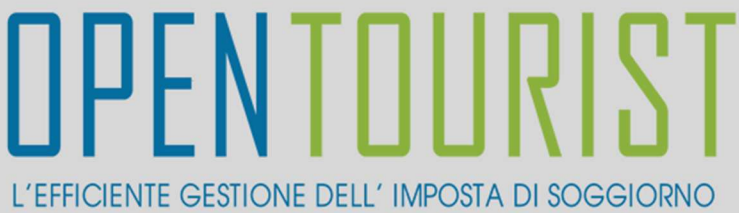

## REGISTRAZIONE STRUTTURA

GUIDA alla **Registrazione della Struttura Ricettiva** alla Piattaforma <u>www.opentourist.it</u> per la gestione dell'Imposta di Soggiorno

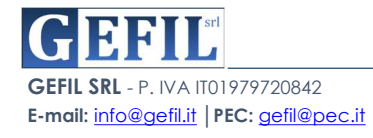

## PREMESSA

La Piattaforma **OPENTourist** raggiungibile on-line dal sito <u>www.opentourist.it</u> è una piattaforma Application Web che consente di gestire in modo semplice e diretto l'imposta di soggiorno sia per il Comune che per le strutture ricettive.

Per eseguire l'attivazione di una nuova Struttura Ricettiva è richiesta la **REGISTRAZIONE** alla Piattaforma che avviene semplicemente compilando il modulo online di registrazione, completata la compilazione il sistema produrrà il modulo in formato pdf. da firmare e inviare tramite PEC o Email all'indirizzo del comune. Di seguito vediamo in dettaglio i singoli passaggi.

Nella prima sezione dedicata alle STRUTTURE cliccando su "ACCEDI"

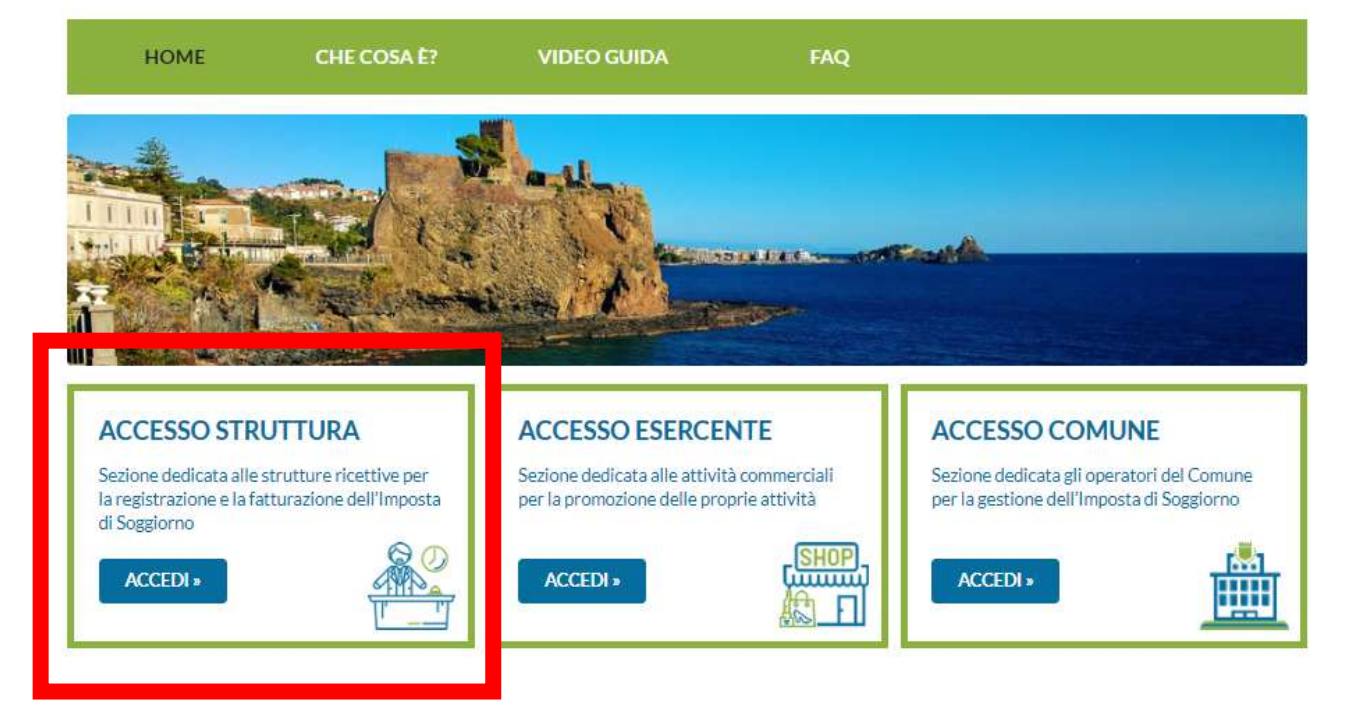

Si aprirà la schermata di accesso, cliccare sul tasto "REGISTRAZIONE"

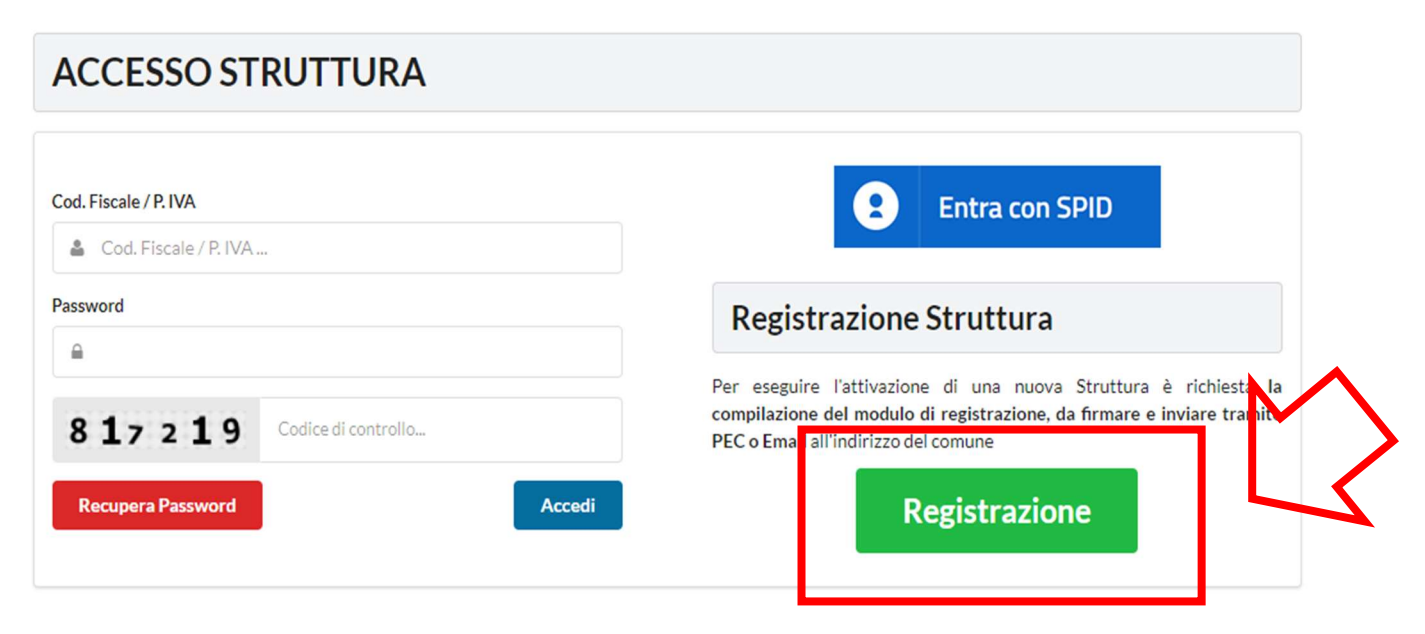

GEFIL SRL - P. IVA IT01979720842 E-mail: info@gefil.it | PEC: gefil@pec.it

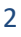

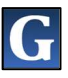

A questo punto si deve selezionare il tipo di Struttura che si desidera registrare "PERSONA FISICA" o "PERSONA GIURIDICA":

| HOME | CHE COS'È? | GUIDA                |
|------|------------|----------------------|
|      | REG        | ISTRAZIONE STRUTTURA |
|      |            | Persona Fisica       |
|      |            | Persona Giuridica    |

Il sistema presenterà una schermata da compilare in tutte le sue parti:

| HOME                                                                                             | CHE COS'È?                                                               | GUIDA              |                                                                |                                                |
|--------------------------------------------------------------------------------------------------|--------------------------------------------------------------------------|--------------------|----------------------------------------------------------------|------------------------------------------------|
| RI                                                                                               | EGISTRAZION                                                              | E STRUTT           | URA :: PERSO                                                   | NA FISICA                                      |
| Dati Struttura                                                                                   |                                                                          |                    |                                                                |                                                |
| Nome Struttura                                                                                   | Categoria Struttura                                                      |                    | Tipologia Struttura                                            | Data Avvio Struttura                           |
| Nome Struttura                                                                                   | Categoria Struttura 🔹                                                    |                    | Tipologia Struttura                                            | <ul> <li>Data Avvio Struttura</li> </ul>       |
| ndirizzo Struttura                                                                               | Comune Struttura                                                         |                    | Prov. Struttura                                                | Cap Struttura                                  |
| Indirizzo Struttura                                                                              | ruttura Comune Struttura                                                 |                    | Prov. Struttura                                                | Cap Struttura                                  |
|                                                                                                  |                                                                          |                    |                                                                |                                                |
| Codice Fiscale<br>Codice Fiscale                                                                 | Cogne                                                                    | gnome              |                                                                | Nome<br>Nome                                   |
| Codice Fiscale<br>Codice Fiscale<br>Nata di nascita                                              | Cogno<br>Co<br>Comune di nascita                                         | ome<br>gnome       | Prov. di nascita                                               | Nome<br>Sesso                                  |
| Codice Fiscale<br>Codice Fiscale<br>Data di nascita<br>Data di nascita                           | Cogne<br>Co<br>Co<br>Comune di nascita<br>Comune di nasci                | ome<br>gnome<br>ta | Prov. di nascita<br>Prov. di nascita                           | Nome<br>Sesso<br>Sesso                         |
| Codice Fiscale<br>Codice Fiscale<br>Data di nascita<br>Data di nascita<br>ndirizzo               | Cogno<br>Co<br>Comune di nascita<br>Comune di nasci<br>Comune            | ome<br>gnome<br>ta | Prov. di nascita<br>Prov. di nascita<br>Provincia              | Nome Sesso Sesso Cap                           |
| Codice Fiscale Codice Fiscale Data di nascita Data di nascita Indirizzo Indirizzo                | Cogno<br>Co<br>Comune di nascita<br>Comune di nasci<br>Comune<br>Comune  | ome<br>gnome<br>ta | Prov. di nascita<br>Prov. di nascita<br>Provincia<br>Provincia | Nome Sesso Cap Cap                             |
| Codice Fiscale<br>Codice Fiscale<br>Data di nascita<br>Data di nascita<br>Indirizzo<br>Indirizzo | Cogne<br>Comune di nascita<br>Comune di nasci<br>Comune<br>Comune<br>Pec | ome<br>gnome<br>ta | Prov. di nascita<br>Prov. di nascita<br>Provincia<br>Provincia | Nome       Sesso       Cap       Cap       Cap |

GEFIL SRL - P. IVA IT01979720842 E-mail: info@gefil.it |PEC: gefil@pec.it

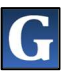

DATI STRUTTURA:

- **NOME STRUTTURA**
- CATEGORIA STRUTTURA, da scegliere tra quelle proposte nel menù a tendina
- **TIPOLOGIA STRUTTURA**, da scegliere tra quelle proposte nel menù a tendina
- DATA AVVIO STRUTTURA
- INDIRIZZO STRUTTURA
- COMUNE STRUTTURA
- PROV. STRUTTURA
- CAP STRUTTURA

DATI DEL GESTORE:

- CODICE FISCALE
- COGNOME
- **NOME**
- DATA DI NASCITA
- COMUNE DI NASCITA
- PROV. DI NASCITA
- **SESSO**
- INDIRIZZO
- COMUNE
- PROVINCIA
- CAP
- E-MAIL
- PEC
- **CELLULARE**

Una volta compilata la schermata cliccare sul tasto verde in basso a destra "SALVA".

Se nella terza voce dei DATI STRUTTURA si sceglie Tipologia Struttura "**Stagionale**" il sistema proporrà un'altra schermata in cui è necessario **Specificare Periodo Stagionale**:

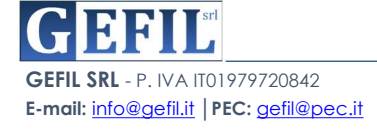

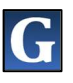

|                 | R                  | EGISTRAZIC      | NE STRUTT        | JRA                 |                |
|-----------------|--------------------|-----------------|------------------|---------------------|----------------|
|                 |                    | Specificare Pe  | riodo Stagiona   | le:                 |                |
| Gennaio         | Febbraio           | Marzo           | Aprile           | Maggio              | Giugno         |
| No              | No *               | No •            | No 💌             | No 🔻                | No             |
| Luglio          | Agosto             | Settembre       | Ottobre          | Novembre            | Dicembre       |
| No •            | No -               | No •            | No 👻             | No •                | No             |
| ŀ               | Abilitazione ad ac | cedere al sudde | etto portale per | CODICE FISCALE OPER | SONE:<br>ATORE |
|                 | ANA                |                 | MRTRSN84P55A08   | 91                  |                |
| ROSSELLA MARTUR |                    |                 |                  |                     |                |

In cui nei mesi di apertura della Struttura il gestore dovrà selezionare la voce "SI" per

singolo mese e la voce "**NO**" in caso di mese di chiusura della struttura.

Inoltre in basso vengono indicati e caricati tutti i nominativi degli operatori abilitati ad accedere al suddetto portale per conto della Struttura. L'abilitazione avviene inserendo "NOME E COGNOME OPERATORE" e "CODICE FISCALE OPERATORE".

Compilata la suddetta schermata, cliccare sul tasto verde in basso a destra "SALVA".

A questo punto, se la compilazione è stata fatta correttamente, il sistema presenterà la seguente schermata con la dicitura "**REGISTRAZIONE AVVENUTA CON SUCCESSO**".

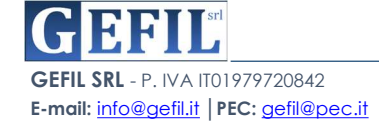

www.gefil.it

Salva

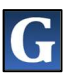

| HOME                                                                                                    | CHE COS'È?                                                                                                    | GUIDA                                                                                                    |
|----------------------------------------------------------------------------------------------------|----------------------------------------------------------------------------------------------------|----------------------------------------------------------------------------------------------------|
|                                                                                                    | REGISTRAZ                                                                                                    | IONE AVVENUTA CON SUCCESSO                                                                                                    |
| <ul> <li>lalità di consegna:</li> <li>presso lo Sportello<br/>www.comune.sanl</li> <li>per posta raccoma</li> <li>dalla propria casell</li> <li>via fax al numero 0</li> </ul> | per il Cittadino-Piazza Bracci, 1,<br>azzaro.bo.it<br>ndata A/R a : Comune di San Laz<br>a mail ordinaria o dalla propria F<br>51 6228 283 | , negli orari e secondo le modalità di apertura al pubblico visibili sul sito del Comune:<br>zaro di Savena Settore Entrate- P.zza Bracci, 1 - 40068 San Lazzaro di Savena (BO)<br>PEC all'indirizzo: comune.sanlazzaro@cert.provincia.bo.it |
|                                                                                                    |                                                                                                    |                                                                                                    |

Cliccando sul tasto "**SCARICA IL MODELLO**" il sistema produrrà il modello di "RICHIESTA DI ABILITAZIONE AI SERVIZI ON-LINE PER LA GESTIONE DELL'IMPOSTA DI SOGGIORNO" già compilato in tutte le sue parti.

Tale modello dovrà essere consegnato al Comune con le modalità indicate e accompagnato da una copia del documento d'identità.

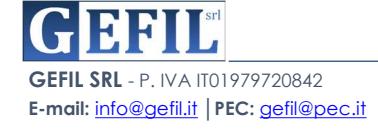